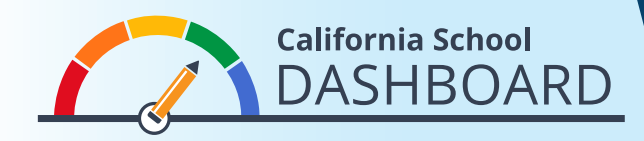

## 如何查看學校或學區在2019年 Dashboard中的表現

- 1. Dashboard (評分板)可在以下網址查看 https://www.caschooldashboard.org/。
- 2. 如要查看學校或學區的結果,請在搜尋欄輸入學校或學區名稱。

|                         | lion about your rocar ben |      |   |   |
|-------------------------|---------------------------|------|---|---|
| Find School or District | Near City or County       | 2019 | ÷ | ٩ |

3. 一旦您選擇了學校或學區,將會顯示出它在州和當地衡量方面的整體表現。

| College/Career | English Language Arts | Mathematics | Basics: Teachers, Instruction<br>Materials, Facilities |
|----------------|-----------------------|-------------|--------------------------------------------------------|
| Blue           | Green                 | Yellow      | STANDARD MET                                           |

4. 在表現情況概述下方,您將找到關於學生人數的資訊。

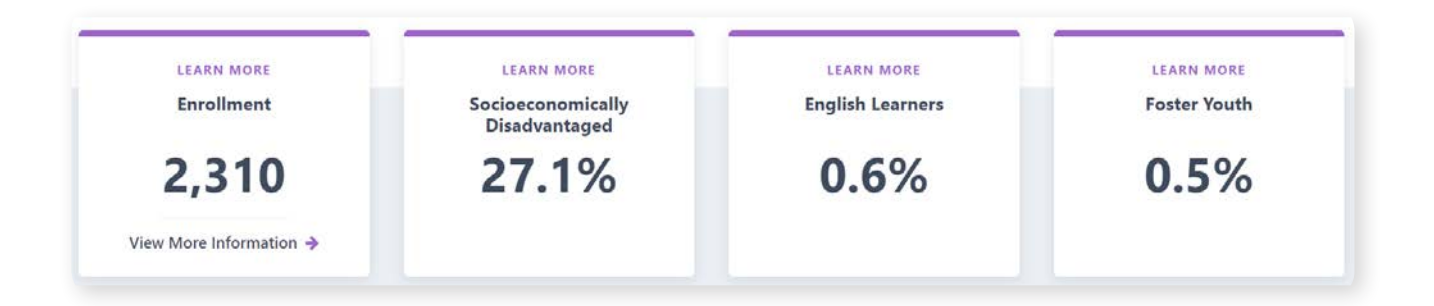

5. 向下捲動頁面,您將找到關於每項州和當地衡量的更詳細資訊。州和當地衡量分為三個方面:學術表現、學術投入以及條件和氛圍。學生群體的表現也將在Dashboard醒目地顯示。

在右側的示例卡中,該學校獲得了代表長期 缺勤率的黃色表現色,原因是(1)本年中, 長期缺勤的學生比例達到8.1%,以及(2)在 一年後,長期缺勤率僅略有下降(0.1%), 使該學校處在「維持」級別中。

每項州衡量的底部都有一份公平度報告。這 份報告顯示處在該指標各表現水準(顏色) 的學生群體數目。在這個示例卡中,各顏 色的學生群體數顯示紅色:0,橘色:1,黃 色:2,緣色:2,藍色:0。

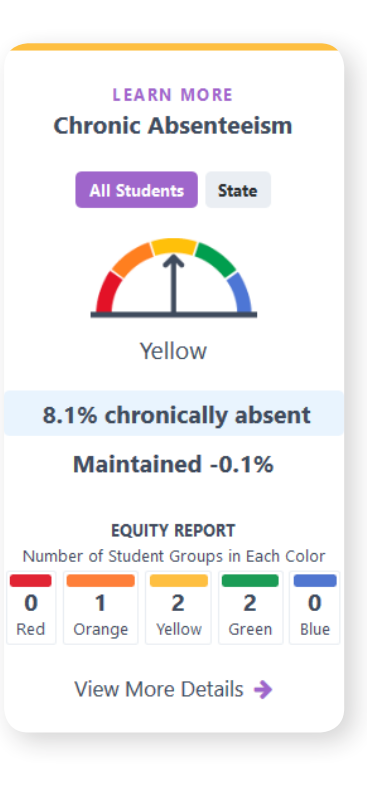

6. 如果您點選公平度報告下方的View More Details(查看詳情)連結,您將進入一個頁面,提供關於學生群體在該指標表現的詳細資訊。

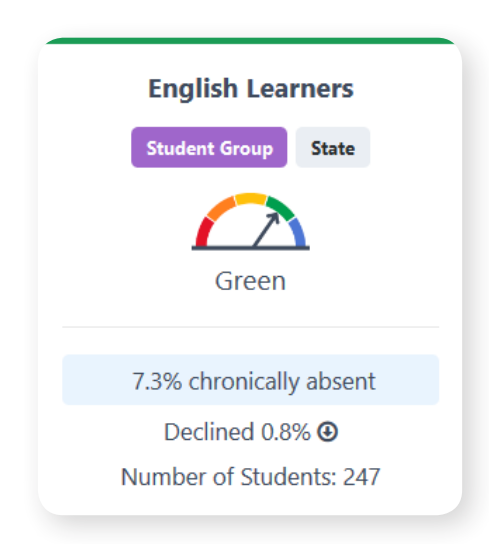